## DERGILERIN AVERAGE JIF PERCENTILE DEĞERLERINE ERİŞİM

 Üniversite internet ağını kullanıyorsanız <u>webofknowledge.com</u> adresine gidiniz. Eğer uzaktan bağlanıyorsanız, tarayıcınız için Proxy ayarlarını yapmanız gerekecektir. <u>webofknowledge.com</u> sitesine gidiniz. Eriştiğiniz sayfada aşağıdaki pencere açılacaktır. Bu sayfada üt çubukta görülen Journal Citation Report'a klikleyin.

| ← → C ( ▲ https://apps.webo | fknowledge.com/WOS_GeneralSearch_input.do?product=WOS&search_mode=GeneralSearch&SID=E5XC6sNGvGwlzswYN89&preferencesSaved=               |   |
|-----------------------------|----------------------------------------------------------------------------------------------------|---|
| Apps 🔇 ICSNN 2016 - Com 🔇   | /aspnet_client/ dizini 🗈 Solid State Physics i 👔 ynutzer 🙋 d 💿 Solid State Physics i 🧱 MIT OpenCourseW 🌼 Ayarlar 🌆 Google Takvim - Pz M |   |
|                             | Web of Science InCites Journal Citation Reports Edu extindicators EndNote Publions Kopernito Ayue End + Help + English +                |   |
|                             | Web of Science                                                                                                    | • |
|                             | Tools   Searches and alerts  Search History  Marked Lis                                                                                 | t |
|                             | Select a database Web of Science Core Collection 💌 Discussion Collection                                                                | ] |
|                             | Basic Search Cited Roference Search Advanced Search Author Search                                                                       |   |
|                             |                                                                                                    |   |

a. Açılan sayfada arama alanına derginin adını giriniz ve ENTER tuşuna basınız

| Web of Science Incites Journal Citation Reports Essential Science Indicators EndNote Publions    | Sign In 🔻 Help English 🔻 |
|--------------------------------------------------------------------------------------------------|--------------------------|
| InCites Journal Citation Reports                                                                 | Clarivate<br>Analytics   |
| Welcome to Journal Citation Reports<br>Search a journal title or select an option to get started |                          |
| Enter a journal name Acalled Hinoics Bedens Q                                                    |                          |
|                                                                                                  |                          |
| Browse by Journal Browse by Custom Reports                                                       |                          |

2. Açılan sayfada All Years'ı seçiniz.

| Web of Science InCites Journal Citation Reports Essential Science Indicators En                                                                                                    | ndNote Publons                                                                                 | • Help English                                                                                   |  |  |
|----------------------------------------------------------------------------------------------------|------------------------------------------------------------------------------------------------|--------------------------------------------------------------------------------------------------|--|--|
| InCites Journal Citation Reports                                                                                                    |                                                                                                | Clarivate<br>Analytics                                                                           |  |  |
| Home > Journal Profile                                                                                                    |                                                                                                |                                                                                                  |  |  |
| Applied Nanoscience                                                                                                    |                                                                                                |                                                                                                  |  |  |
| ISSN: 2190-5500<br>elSSN: 2190-5517<br>SPRINGER HEIDELBERG<br>TIEROAATENSTRASSE 17, D-89121 HEIDELBERG, GERMANY<br>SAUDI ARABI                                                                              | TITLES<br>ISO: Appl. Nanosci.<br>JCR Abbrev: APPL NANOSCI<br>CATEGORIES                        | LANGUAGES<br>English                                                                             |  |  |
| Go to Journal Table of Contents Go to Ulrigh's the Version                                                                                                    | - SCIE                                                                                         |                                                                                                  |  |  |
| Current Year<br>The data in the two graphs below and in the Journal Impact Factor calculation par<br>years. They detail the components of the Journal Impact Factor. Use the "All Year<br>for this journal. | nels represent citation activity in 2018 to ite<br>s" tab to access key metrics and additional | ems published in the journal in the prior two<br>I data for the current year and all prior years |  |  |
| Journal Impact Factor Trend 2018 Printable Version                                                                                                    | Citation distribution 2018                                                                     | Printable Version                                                                                |  |  |
| 3.198                                                                                                    | 2 0.5                                                                                          |                                                                                                  |  |  |
| 2018 Journal Impact Factor                                                                                                    | Article citation median Review citation me                                                     | edian                                                                                            |  |  |
| 4 100%                                                                                                    | 50                                                                                             |                                                                                                  |  |  |
| _                                                                                                    | 40                                                                                             |                                                                                                  |  |  |

 Aşağıda görüldüğü gibi, açılan sayfadaki tabloda en sağda Average JIF Percentile değerleri görülecektir. Bu değer >80 ve dergi Open Access ise, basım ücreti başvurusunu kabul yazısı ve ücret bilgisi ile birlikte, başvurunuza bu sayfanın da ekran görüntüsünü (Printscreen) de ekleyip <u>bilimap@itanbul.edu.tr</u> adresine gönderiniz.

| PRINGER HEIDELBERG<br>IERGARTENSTRASSE 17, D-89121 HEIDELBERG, GERMANY<br>AUDIARABIA<br>io to Journal Table of Contents Go to Utrich's Printable Version |                          |                         |                                       | JCR Abbrev<br>CATEGORII<br>NANOSCI | JCR Abbrev: APPL NANOSCI<br>CATEGORIES<br>NANOSCIENCE & NANOTECHNOLOGY -<br>- SCIE |                           |                                         |                                |
|----------------------------------------------------------------------------------------------------|--------------------------|-------------------------|---------------------------------------|------------------------------------|------------------------------------------------------------------------------------|---------------------------|-----------------------------------------|--------------------------------|
| <sub>ent Year</sub><br>Key Indi                                                                                                    | 2017 All Years           | 'ears                   |                                       |                                    |                                                                                    |                           |                                         | Export                         |
|                                                                                                    | Total Cites              | Journal                 | Impact Factor<br>without              | 5 Year                             | Immediacy +                                                                        | Citable .<br>Items *      | % Articles<br>in<br>Citable Items       | Customize to<br>Average<br>JIF |
| Year 🛊                                                                                                    | iotal cites •            | impact ractor           | Journal Self Cites                    |                                    |                                                                                    |                           | 0.0000000000000000000000000000000000000 | Percentile                     |
| Year 🛊                                                                                                    | √ Trend                  | Irend                   | Journal Self Cites                    | Trend                              | Trend                                                                              | Trend                     | Trend                                   | Trend                          |
| Year <b>‡</b>                                                                                                    | √Trend<br>2,233          | Trend<br>3.198          | Trend<br>3.013                        | Trend<br>3 583                     | <b>Irend</b><br>0.468                                                              | Trend<br>186              | Trend<br>98.3                           | Jrend<br>53,723                |
| Year \$<br>√2018<br>2017                                                                                                    | √Trend<br>2,233<br>1,706 | Trend<br>3 198<br>2.951 | Itend           3.013           2.858 | Trend<br>3.583<br>n/a              | <b>Trend</b><br>0.468<br>0.255                                                     | <b>Trend</b><br>186<br>98 | <b>Jrend</b><br>98.39<br>98.99          | Trend<br>53 723<br>50 543      |